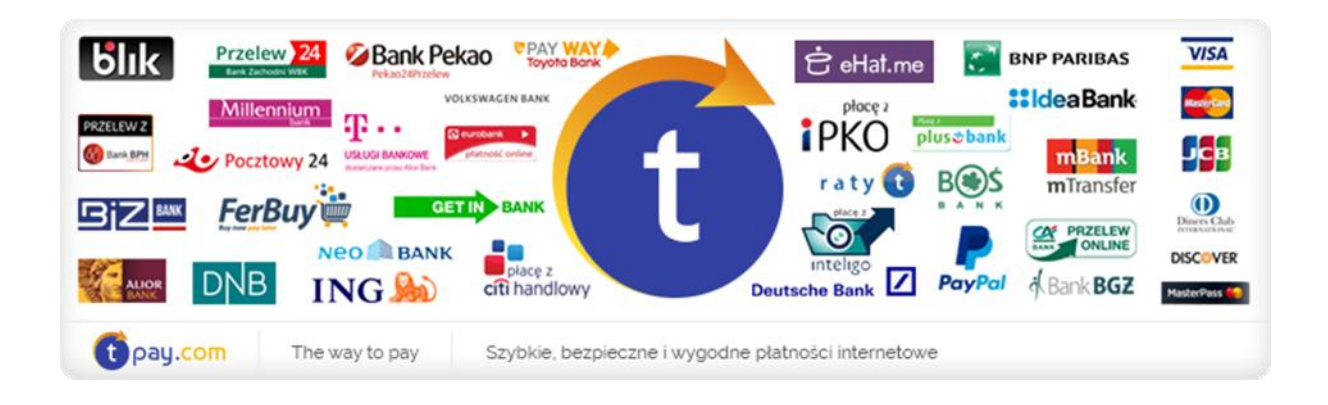

# INSTRUKCJA KONFIGURACJI MODUŁU PŁATNOŚCI TPAY.COM

Boxbilling

Wersja: **1.0.0** 

Styczeń 2017

tpay.com jest własnością Krajowego Integratora Płatności SA • ul. Św. Marcin 73/6 • 61-808 Poznań NIP 777-306-15-79 • KRS 0000412357 • REGON 300878437

### **1.** INSTALACJA

- a) Pobierz plik modułu <u>LINK</u>, a następnie wypakuj i wklej zawartość (plik tpay.php) do folderu sklepu bblibrary/Payment/Adapter
- b) W panelu back office przejdź do zakładki Configuration > Payment gateways-> new payment gateway, a następnie
   wybierz z listy tpay -> install.

| U Hi, piotr!                                                            |                                                                                                    |                               |         |  |
|-------------------------------------------------------------------------|----------------------------------------------------------------------------------------------------|-------------------------------|---------|--|
| 🗭 Support                                                               | Extension                                                                                                    | Descriptio                    |         |  |
| Knowledge Base                                                          |                                                                                                    | Explore BoxBilling extensions |         |  |
| Configuration  Settings  Hosting plans and servers  Domain registration | Adding new payment gateway<br>Although BoxBilling ships with most popular payment gateways, you can install othe<br>Follow these instructions to install new payment gateway.                                                                                                    | er galeways.                  |         |  |
| Payment gateways     Tax rules     Activity                             | Check for payment gateway at BoxBilling extensions site for more payment gateways Download payment gateway extension file and place it toC:WampDeveloperWebsitestlocalhosttwebroot/boxbilling/bb-library/Payment/Adapter After file is uploaded in place, reload this page. Select uploaded file name and click on install. Payment gateway will be installed in BoxBilling and can be configured in "Payment gateways" tab. For developers. Read BoxBilling documentation to learn how to create your own payment gateway and share it with community |                               |         |  |
| # Extensions                                                            |                                                                                                    | Code                          | Install |  |
|                                                                         | AliPay                                                                                                    |                               | 0       |  |
|                                                                         | AuthorizeNet                                                                                                    |                               | 0       |  |
|                                                                         | ClientBalance                                                                                                    |                               | ٥       |  |
|                                                                         | Interkassa                                                                                                    |                               | 0       |  |
|                                                                         | Onebip                                                                                                    |                               | 0       |  |
|                                                                         | Payza                                                                                                    |                               | 0       |  |
|                                                                         | Stripe                                                                                                    |                               | ٥       |  |
|                                                                         | TwoCheckout                                                                                                    |                               | 0       |  |
|                                                                         | WebMoney                                                                                                    |                               | ٥       |  |
|                                                                         | WebToPay                                                                                                    |                               | ٥       |  |
|                                                                         | tpay                                                                                                    |                               | 0       |  |

### **2.** Konfiguracja modułu

a) Kliknij edytuj (ikona ołówka) przy module tpay.

| tpay<br>Clients will be redirected to tpay.com to make payment.             |                    |          |  |  |
|-----------------------------------------------------------------------------|--------------------|----------|--|--|
| Payment gateway title:                                                      |                    |          |  |  |
| tpay.com                                                                    |                    |          |  |  |
| Merchant ID                                                                 |                    |          |  |  |
| 1010                                                                        |                    |          |  |  |
| Security code - Security code from tpay.com merchant panel.                 |                    |          |  |  |
| demo                                                                        |                    |          |  |  |
| Gateway language - Default payment gateway language (PL, EN, DE supported). |                    |          |  |  |
| PL                                                                          |                    |          |  |  |
| Select which currencies can accept this payment gateway (Select none PLN    | e to allow all cur | rencies) |  |  |
| Enabled:                                                                    | • Yes              | O No     |  |  |
| Allow one time payments:                                                    | • Yes              | O No     |  |  |
| Allow subscription payments:                                                | O Yes              | No       |  |  |
| Enable test mode:                                                           | O Yes              | No       |  |  |

- b) W pole Security code wprowadź kod podany w panelu odbiorcy płatności, w zakładce ustawienia->powiadomienia->bezpieczeństwo->kod bezpieczeństwa.
- c) W pole Merchant ID wprowadź numer ID sprzedawcy z systemu tpay.com.
- d) Język bramki płatności domyślnie należy ustawić na PL
- e) Pozostałe opcje skonfiguruj tak jak na zdjęciu
- f) Kliknij "Update".

Od teraz możesz przyjmować płatności korzystając z tpay.com!

## **3.** AKTYWACJA USŁUG PO OPŁACENIU FAKTURY (CRON)

Aby usługi aktywowały się automatycznie, po opłaceniu faktury, należy ustawić na serwerze automatycznie wykonywanie pliku "boxbilling\bbcron.php" co zdefiniowany okres czasu. Jeżeli po opłaceniu faktury przez tpay.com jej status zmienił się na "opłacona", a usługa nie została aktywowana, należy przejść do zakładki Configuration > Settings > Scheduled tasks i kliknąć Execute Now.

### 4. KONTAKT

W razie potrzeby odpowiedzi na pytania powstałe podczas lektury lub szczegółowe wyjaśnienie kwestii technicznych prosimy o kontakt poprzez formularz znajdujący się w Panelu Odbiorcy lub na adres e-mail: <a href="mailto:pt@tpay.com">pt@tpay.com</a>